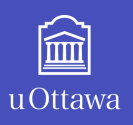

# VIRTUAL WORKPLACE GUIDELINES & TIPS

Microsoft Teams is our foundational tool for working remotely. For this reason, the virtual workplace guidelines provided concentrate on Teams.

## SET YOUR STATUS IN WHEN YOU START AND END YOUR DAY

Go to your icon and click on **Available** to choose other selections. Teams will automatically show **Busy** if you have a meeting scheduled in your Calendar.

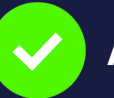

Available

You are available to respond to chats or calls

**Busy** You can't respond immediately

meeting/activity

but may be available after your

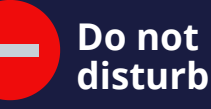

You can't respond during this time since you are working on a priority task

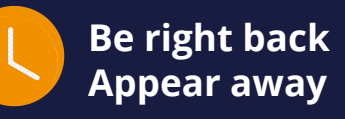

**Be right back:** you are stepping out briefly

**Appear away:** you must work without disturbance

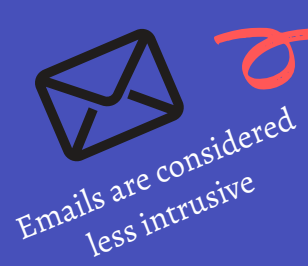

### AVOID SENDING TEXTS AND CALLS OUTSIDE OF REGULAR OFFICE HOURS UNLESS IT IS AN EMERGENCY

#### Your coworkers may have installed Teams on other devices

If you send a message outside of office hours, they will receive a notification while they are off work

Exceptions: employees on call, stand by or working outside of regular business hours

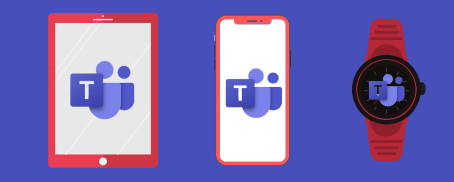

K Back

status

me

#### SET YOUR STATUS MESSAGE TO EMPHASIZE A CHANGE IN STATUS OR TO INDICATE YOU ARE AWAY

For example, if you want people to contact a co-worker when you are away or sick, you can type **On vacation, back April 14. Contact @Jane ABC for assistance** 

Remember to remove your message when no longer required. Use the Clear status message after feature. Your message will appear every time someone tries to contact you

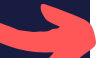

Type @ to mention someone in your

280

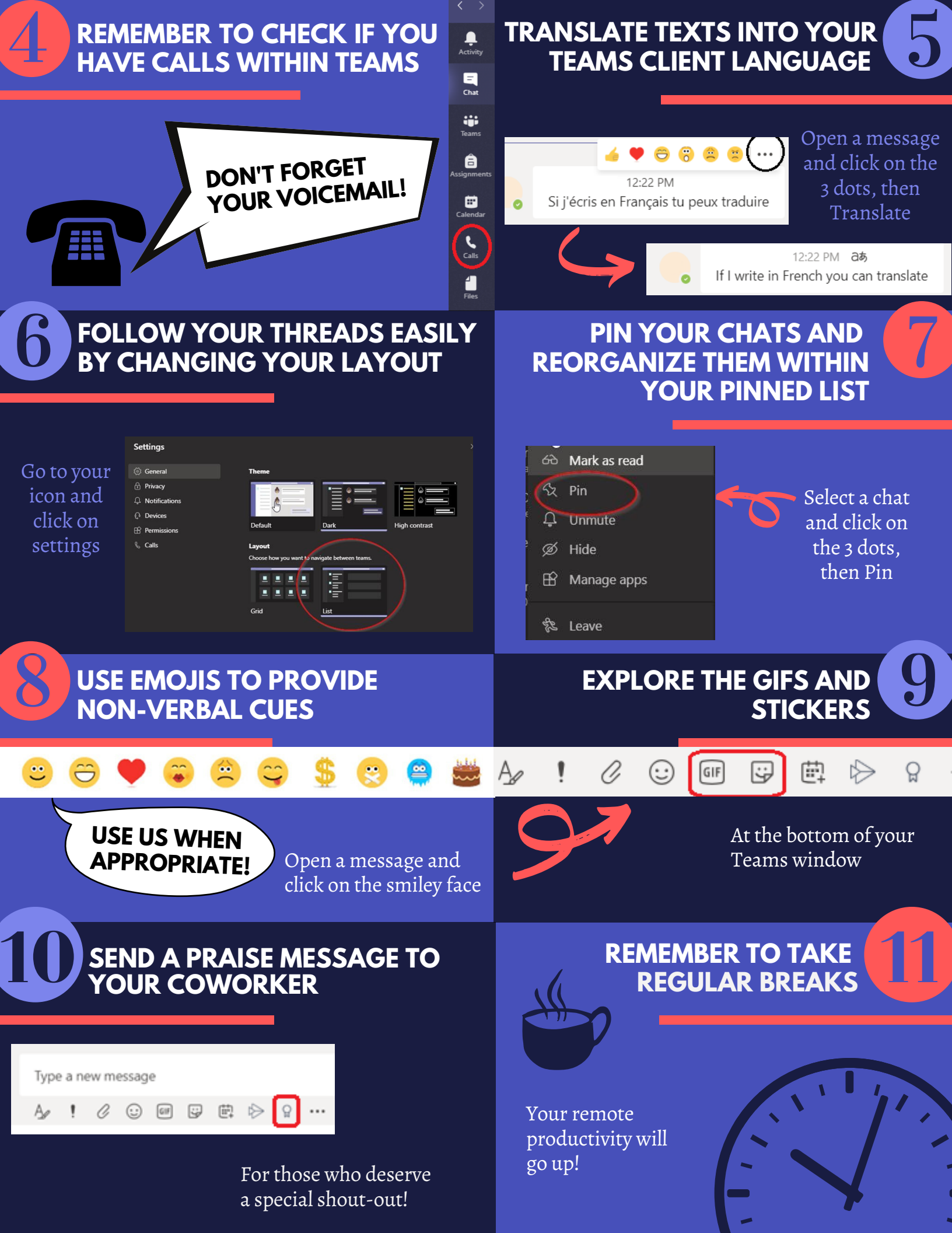